## Excluir usuários dos subsites institucionais

## 12/03/2025 08:07:29

## Imprimir artigo da FAQ

| Categoria:                                                                                                    | Portal da Universidade | Votos:              | 0                                            |
|----------------------------------------------------------------------------------------------------|------------------------|---------------------|----------------------------------------------|
| Estado:                                                                                                    | público (todos)        | Resultado:          | 0.00 %                                       |
| Idioma:                                                                                                    | pt_BR                  | Última atualização: | Seg 03 Jun 10:20:27 2024 (America/Sao_Paulo) |
|                                                                                                    |                        |                     |                                              |
| Sintoma (público)                                                                                                    |                        |                     |                                              |
|                                                                                                    |                        |                     |                                              |
|                                                                                                    |                        |                     |                                              |
| Problema (público)                                                                                                    |                        |                     |                                              |
| Excluir usuários dos subsites institucionais                                                                                                    |                        |                     |                                              |
|                                                                                                    |                        |                     |                                              |
| Solução (público)                                                                                                    |                        |                     |                                              |
| 1)- Acessar o painel de administração do site<br>(nomedosite.unifei.edu.br/wp-admin), substituir <nomedosite> pelo titulo do<br/>site que se deseja alterar.</nomedosite> |                        |                     |                                              |
| 2)- Fazer login com usuário que possua função de administrador. Caso não se<br>lembre da senha, utilizar a opção "Perdeu a senha".                                        |                        |                     |                                              |
| 3)- Ao abrir o painel de administração do site, selecionar a opção "Usuários"<br>no menu á esquerda.                                                                      |                        |                     |                                              |
| 4)- Na lista de usuários que aparecerá a direita da tela, passar o mouse sobre<br>o usuário desejado, abaixo do nome aparecerá o botão "Excluir", clicar sobre<br>ele.    |                        |                     |                                              |

5)- Na próxima tela, clicar em "Confirmar exclusão".

6)- Assim o usuário será excluído do site.